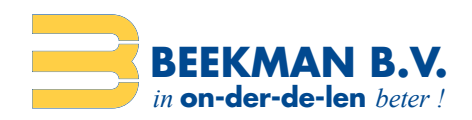

## **Beekman Barcode Tool Setup Windows**

Belangrijk! Sluit de Beekman (Opticon) Barcode Scanner nog niet aan! Volg onderstaande instructies aandachtig:

Download de Beekman Barcode Scanner Tool hier: https://www.beekman.nl/files/download/bbt.exe Volg nu onderstaande stappen en neem de gegevens over zoals in de voorbeelden:

| 1. | bbt.exe bbt.exe                                                                                                    | → uitvoeren (openen) vanuit                | bijv. God | ogle Chrome of Microsoft Edge                                                                                                    |         |
|----|----------------------------------------------------------------------------------------------------|--------------------------------------------|-----------|----------------------------------------------------------------------------------------------------|---------|
| 2. | 🤏 Beekman Barcode Tool Setup                                                                                                    | 1                                          | 3.        | 📎 Beekman Barcode Tool Setup                                                                                                    | ×       |
| 2. | Beekman Barcode Tool Setup     Welcome     Welcome to the installer for Beekman Barcode Tool 1.0.     It is strongly recommended that you exit all Windows programs     before continuing with this installation.     If you have any other programs running, please click Cancel,     close the programs, and run this setup again.     Otherwise, click Next to continue. |                                            |           | Beekman Barcode Tool Setup      License Agreement Please read the following license agreement carefully.      DOOR HET IN GEBRUIK NEMEN VAN DE PROGRAMMATUUR ONDER DE NAAM     BEEKMAN BARCODE TOOL 'GEEFT U T E KENNEN IN TE STEMMEN MET EN     GEBONDEN TE ZUN AAN ALLE ONDERSTAANDE BEPALINGEN. In deze overeenkomst wordt verstaan onder:     1. Programmatuur: het computerprogramma onder de naam Beekman Barcode Tool, alsmede     eventuele nieuwe versies, waarvoor Beekman B.V. aan de gebruiker een gebruikerecht heeft     verleend.     2. Gebruiksrecht: het recht van de gebruiker de programmatuur conform de bepalingen van     deze overeenkomst te gebruiker.     Gebruiksrecht     3. Beekman B.V. verleent de gebruiker het recht tot gebruik van de programmatuur alsmede     bet medet tet exekult van eusentwele nie uwe useniefeld die in het bedre van bet ender 11     © 1 agree to the terms of this license agreement |         |
|    |                                                                                                    | <book <u="">Next &gt; <u>Cancel</u></book> |           | < <u>B</u> ack <u>N</u> ext > <u>C</u> ancel                                                                                                    |         |
| 4. | Seekman Barcode Tool Setup                                                                                                    | p 3                                        | < 5.      | Seekman Barcode Tool Setup                                                                                                    | ×       |
|    | User Information<br>Enter your user information and cli                                                                                                    | ick Next to continue.                      |           | Installation Folder<br>Where would you like Beekman Barcode Tool to be installed?                                                                                                    |         |
|    | Name:<br>vul een / uw naam in<br>Company:                                                                                                    |                                            |           | The software will be installed in the folder listed below. To select a different location, either typ<br>new path, or click Change to browse for an existing folder.<br>Install Beekman Barcode Tool to:                                                                                                    | ie in a |
|    | naam van het bedrijf                                                                                                    |                                            |           | C:\Program Files (x86)\Beekman Barcode Tool Chang                                                                                                    | je      |
|    |                                                                                                    |                                            |           | Space required: 4.33 MB<br>Space available on selected drive: 109.12 GB                                                                                                    |         |
|    |                                                                                                    | < Back Next > Cancel                       | Ĵ.        | < <u>B</u> ack Next > Cancel                                                                                                    |         |

## **BEEKMAN B.V.**

Weegschaalstraat 15 7324 BE Apeldoorn The Netherlands

**T** +31 (0)55 538 11 00 E verkoop@beekman.nl I www.beekman.nl

**IBAN** NL83 ABNA 0595 9172 08 ABNANL2A BIC **KVK** 59398043 **BTW** NL853460449B01

Onderdeel van Beekman B.V.

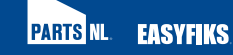

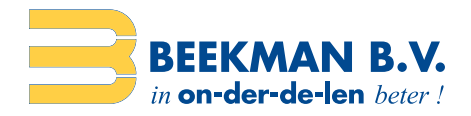

| Seekman Barcode Tool Setu                                                                                                    | nb X                                                                                                    | 7.  | Beekman Barcode Tool Setup     X                                                                                                    |
|----------------------------------------------------------------------------------------------------|----------------------------------------------------------------------------------------------------|-----|----------------------------------------------------------------------------------------------------|
| Shortcut Folder<br>Where would you like the shortc                                                                                                    | uts to be installed?                                                                                                    |     | Ready to Install<br>You are now ready to install Beekman Barcode Tool 1.0                                                                                                    |
| The shortcut icons will be create<br>folder, you can either type a new<br>Shortcut Folder:<br>Beekman Barcode Tool<br>O Install shortcuts for current u<br>Make shortcuts available to | d in the folder indicated below. If you don't want to use the default<br>r name, or select an existing folder from the list.                                                            |     | The installer now has enough information to install Beekman Barcode Tool on your computer.<br>The following settings will be used:<br>Install folder: C:\Program Files (x86)\Beekman Barcode Tool<br>Shortcut folder: Beekman Barcode Tool<br>Please click Next to proceed with the installation. |
|                                                                                                    | < Back Next > Cancel                                                                                                    |     | < <u>B</u> ack Next > Cancel                                                                                                    |
| Beekman Barcode Tool Setu                                                                                                    | P X<br>Installation Successful<br>The Beekman Barcode Tool 1.0 installation is complete.<br>Thank you for choosing Beekman Barcode Tool!<br>Please click Finish to exit this installer. |     |                                                                                                    |
|                                                                                                    | < Book Enish Gancel                                                                                                    | → k | ílik op <u>F</u> inish                                                                                                    |

9. Download de meest recente drivers van de Opticon Barcode Scanner hier: https://www.opticon.com/support/Drivers/USB%20Drivers%20Installer.exe

| 10. <b>=</b> usi      | 8 Drivers Installexe                       | → uitvoeren (openen) v                                                                                                    | anuit bijv. Google Chrome of Microsoft Edge            |
|-----------------------|--------------------------------------------|----------------------------------------------------------------------------------------------------|--------------------------------------------------------|
| 11. <b>Optic</b>      | on USB Drivers Install                     | er-installatie: Installa 📃 🗌                                                                                                | ×                                                      |
|                       | choose which drivers yo                    | u would like to install.                                                                                                    |                                                        |
| Selecteer<br>moeten v | de onderdelen die<br>vorden geïnstalleerd: | Cradle(CRD)/DCL/SHS Drivers<br>OPN/OPR/MDI/OPI/OPH/M5/M6 Drive<br>ATEN USB Converter Cable Driver<br>CRD 1006 Cradle Driver | 75                                                     |
| Vereiste              | ruimte: 9.5MB                              |                                                                                                    |                                                        |
| Annule                | opticon USB In:                            | taller ¥1.615                                                                                                    | Selecteer enkel de optie OPN/OPR/MDI/OPI/M5/M6 Drivers |

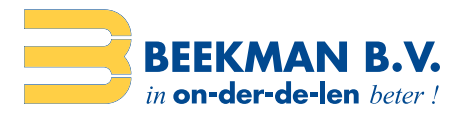

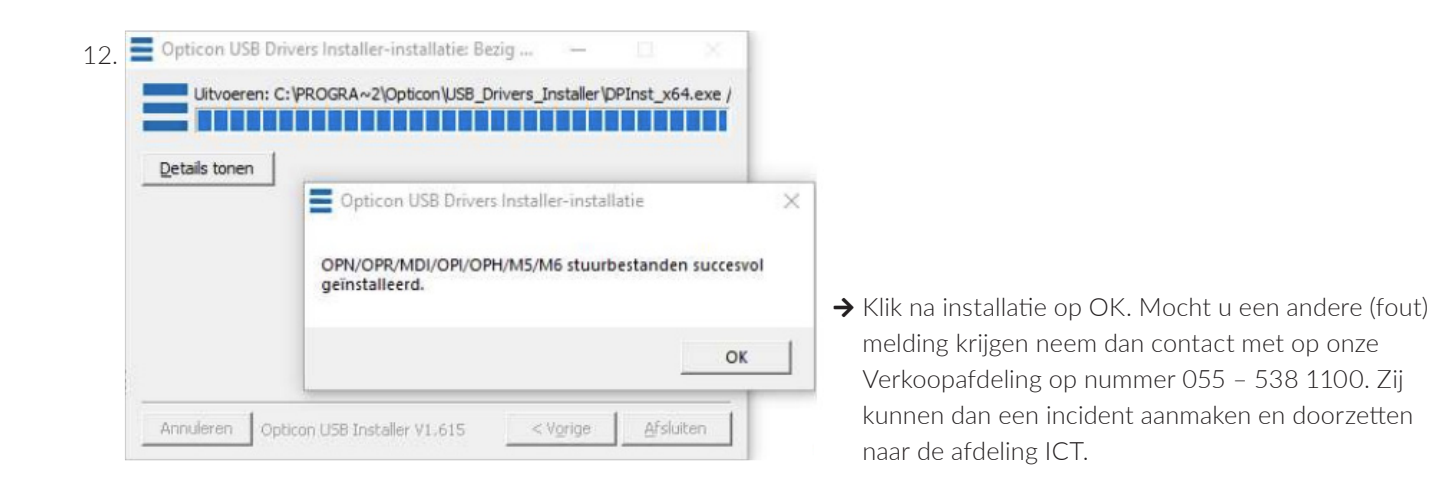

13. Open nu de Windows Verkenner App Beekman Barcode Tool

Beekman Barcode Tool

Namen van groepen of gebruikers

Alle to

Wijzigen

Lezen

Schrijven

Eigenschappen van Beekman Barcode Tool

Algemeen Delen Beveiliging Vorige versies Aanpassen

Objectnaam: C:\Program Files (x86)\Beekman Barcode Tool

en selecteer aan de rechterzijde van het venster de folder

Beekman Barcode Tool Ren klik op Eigenschappen

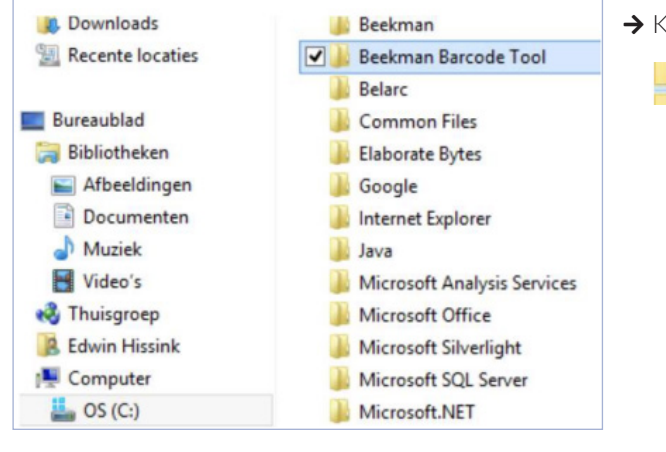

×

→ Klik met de rechtermuisknop op de folder

- door te klikken met de linker(!) muisknop op het lege vakje bij Volledig beheer Toestaan. Overige (lege)
  - vakjes krijgen automatisch een vinkje.

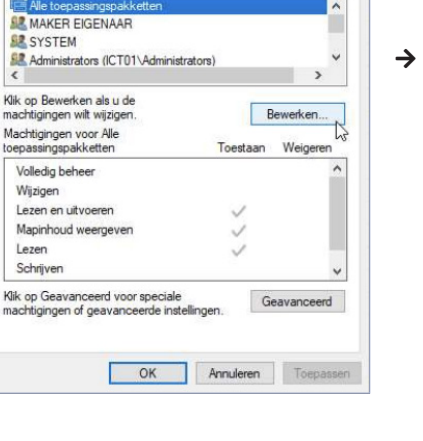

→ Klik op het tabblad Beveiliging. Klik vervolgens op Bewerken...

Verkenne

→ Klik op Gebruikers

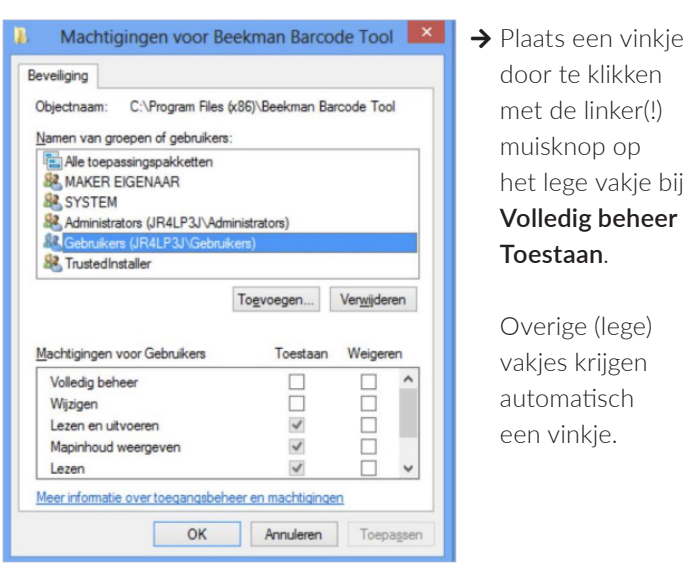

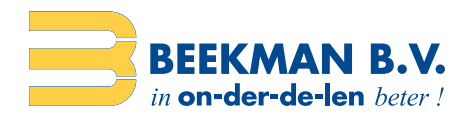

Klik daarna 2x op OK... (twee vensters). Hiermee worden de rechten aangepast om op een juiste manier te kunnen werken onder Windows 1x met de Beekman Barcode Scanner.

14. Start nu de computer opnieuw op

Nadat u bent ingelogd kunt u de Beekman Barcode Scanner aansluiten op een beschikbare USB-poort.

Controleer even of de verbinding ook daadwerkelijk is gemaakt door met de linker(!) muisknop twee keer te klikken op het Beekman Barcode Scanner Tool icoontje onderin de taakbalk (systeempictogram)

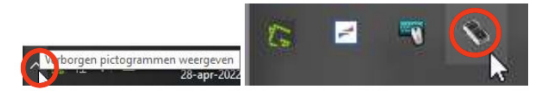

Onderstaande venster komt dan naar voren. **Let op:** indien andere vensters geopend zijn moet u deze eerst minimaliseren. Het Beekman Scanner Tool venster nestelt zich namelijk achter alle andere actieve vensters.

| stand     | Help         |              |           |
|-----------|--------------|--------------|-----------|
|           |              |              | Verbonden |
| Automatis | sch verbind  | en           | •         |
| Poort :   | COM3 (Se     | canner)      | ~         |
|           | Ver          | binden       |           |
| Scanner i | d:           |              | 607320    |
| Actie :   | Stuur naa    | ar Beekman W | ebsite 🗸  |
| Dezelfde  | artikelen sa | menvoegen    | •         |
|           | hindenia     | Oppigung     | anwarkan  |

→ Als de installatie goed is verlopen ziet het venster er zo uit (of vergelijkbaar)!

Als u onderstaande venster ziet (**Niet verbonden**) dan is er iets niet in orde met de scanner en/of de verbindingskabel. Ontkoppel dan de scanner en koppel opnieuw met de USB-verbindingskabel. Als ook dan **Niet verbonden** zichtbaar is klik dan eenmalig op Opnieuw verwerken. Dit wil nog wel eens de oplossing zijn. Ook kan het zijn dat de installatie niet goed is verlopen. Neemt u dan contact met ons op.

| estand              | <u>H</u> elp          | B         |
|---------------------|-----------------------|-----------|
|                     | Niet                  | verbonden |
| Automati            | sch verbinden         | ✓         |
| Poort :             | COM3 (Scanner)        | V         |
|                     | Verbinden             |           |
| Scanner i           | id:                   |           |
|                     | ebsite 🗸              |           |
| Actie :             |                       |           |
| Actie :<br>Dezelfde | artikelen samenvoegen | -         |

Let op: Als u de scanner ontkoppelt en vervolgens opnieuw koppelt maar dan aan een fysiek andere USBpoort dan worden de drivers opnieuw geïnstalleerd. U krijgt dan een installatievenster te zien en kan enige tijd duren (tot 30 sec.). Dit is volkomen normaal omdat iedere fysieke USB-poort afzonderlijk functioneert. Daarna kunt u weer gebruik maken van de scanner. Windows 'onthoudt' deze installatie en zal daarna niet meer de drivers opnieuw installeren voor die USB-poort.

Telefoonnummer Beekman B.V.: 055 - 538 1100